Voraussetzungen:

- Kein Energiesparmodus
- WSearch aktiv
- Outlook in die Indizierung mit aufnehmen

Zur Aktivierung und Überprüfung der Indizierung gehen wir wie folgt vor:

## Start > Systemsteuerung > Indizierungsoptionen

| ~                                                                                                    |                           |                                      |
|----------------------------------------------------------------------------------------------------|---------------------------|--------------------------------------|
| O ♥ ♥ Systemsteuerung ► Alle Systemsteuerung ► Alle Systemsteuer | ystemsteuerungselemente 🕨 | Systemsteuerung durchsuchen 👂        |
| Einstellungen des Computers anpa                                                                                                    | issen                     | Anzeige: Große Symbole 🔻             |
| anmeldeinformationsver                                                                                                    | 💐 Anpassung               | Anzeige                              |
| Automatische Wiedergabe                                                                                                    | 🝇 Benutzerkonten          | Center für erleichterte<br>Bedienung |
| Datum und Uhrzeit                                                                                                    | 🔯 Dell Audio              | Dell Touchpad                        |
| E-Mail (32-Bit)                                                                                                    | Energieoptionen           | Erste Schritte                       |
| Farbverwaltung                                                                                                    | Flash Player (32-Bit)     | Free-Fall-Daten-Schutz               |
| Geräte und Drucker                                                                                                    | Geräte-Manager            | Keimnetzgruppe                       |
| Indizierungsoptionen                                                                                                    | Infobereichsymbole        | Intel® PROSet/Wireless<br>Tools      |
| 🐏 Internetoptionen                                                                                                    | Java                      | Leistungsinformationen<br>und -tools |

Wenn in der Indizierungsoption keinerlei Pfade zu sehen sind

| 🤣 Indizierungsoptionen                      |                |
|---------------------------------------------|----------------|
| Die Indizierung wird nicht ausg             | eführt.        |
| Diese Orte indizieren:<br>Einbezogene Orte  | Ausschließen   |
|                                             |                |
|                                             |                |
|                                             |                |
|                                             |                |
|                                             |                |
| Ändern Strweitert                           | Anhalten usst? |
| Problembehandlung für Suche und Indizierung | Schließen      |

der der Hinweis "Die Indizierung wird nicht ausgeführt" erscheint, dann ist der Dienst **WSearch** deaktiviert.

## Outlook 2010 – Indizierung aktivieren

| Dienstname:       | WSearch                                                               |   |
|-------------------|-----------------------------------------------------------------------|---|
| Anzeigename:      | Windows Search                                                        |   |
| Beschreibung:     | Stellt Inhaltsindizierung und<br>Eigenschaftenzwischenspeicherung und | * |
| Pfad zur EXE-Date | ei:                                                                   |   |

C:\Windows\system32\SearchIndexer.exe /Embedding

Über **Start > Ausführen** und dem Befehl **services.msc** starten wir die Dienste-Übersicht.

| 📼 Ausfüh | iren 📃                                                                                                    |
|----------|----------------------------------------------------------------------------------------------------|
|          | Geben Sie den Namen eines Programms, Ordners,<br>Dokuments oder einer Internetressource an.                                                                                                    |
| Öffnen:  | services.msc <ul> <li>Ø Diese Aufgabe wird mit Administratorberechtigungen erstellt.</li> </ul> <ul> <li>Ø Diese Aufgabe wird mit Administratorberechtigungen erstellt.</li> </ul> <ul> <li>Ø Diese Aufgabe wird mit Administratorberechtigungen erstellt.</li> </ul> <ul> <li>Ø Diese Aufgabe wird mit Administratorberechtigungen erstellt.</li> </ul> <ul> <li>Ø Diese Aufgabe wird mit Administratorberechtigungen erstellt.</li> </ul> <ul> <li>Ø Diese Aufgabe wird mit Administratorberechtigungen erstellt.</li> </ul> |
|          | OK Abbrechen Durchsuchen                                                                                                    |

Wir navigieren zu dem Dienst **Windows Search**, **aktivieren** diesen und stellen ihn auf **Automatisch**.

| Q Dienste              |                     |                  |           |                 |                |  | - • × |
|------------------------|---------------------|------------------|-----------|-----------------|----------------|--|-------|
| Datei Aktion Ansicht ? |                     |                  |           |                 |                |  |       |
| 🧇 🔿 🔲 🖬 🖸              | ) 🛃 🛛 🖬 🕨 🗖         | Ⅱ IÞ             |           |                 |                |  |       |
| 🔍 Dienste (Lokal)      | Name                | Beschreibung     | Status    | Starttyp        | Anmelden als   |  | *     |
|                        | 🔍 Windows Installer | Fügt Anwend      |           | Manuell         | Lokales System |  |       |
|                        | 🔍 Windows Media C   | Windows Med      |           | Manuell         | Netzwerkdienst |  |       |
|                        | 🔍 Windows Media C   | Startet und be   |           | Manuell         | Netzwerkdienst |  |       |
|                        | 🔍 Windows Media P   | Gibt Windows     |           | Manuell         | Netzwerkdienst |  |       |
|                        | 🔍 Windows Module    | Ermöglicht da    | Gestartet | Manuell         | Lokales System |  |       |
|                        | 🔅 Windows Presenta  | Optimiert die    |           | Manuell         | Lokaler Dienst |  |       |
|                        | 🔹 Windows Search    | Stellt Inhaltsin |           | Deaktiviert     | Lokales System |  |       |
|                        | 🤹 Windows Update    | Erkennung, H     | Gestartet | Automatisch zö  | Lokales System |  |       |
|                        | 🎑 Windows-Audio     | Verwaltet Aud    | Gestartet | Automatisch     | Lokaler Dienst |  |       |
|                        | 🔍 Windows-Audio-E   | Verwaltet Aud    | Gestartet | Automatisch 💦 🥄 | Lokales System |  |       |
|                        | 🥋 Windows-Bilderfa  | Stellt Bilderfas |           | Manuell         | Lokaler Dienst |  |       |
|                        | 🔍 Windows-Biometr   | Mit dem Wind     |           | Manuell         | Lokales System |  |       |
|                        | 🖓 Windows-Dienst f  | Optimiert die    | Gestartet | Automatisch     | Lokaler Dienst |  | -     |
|                        | 🖓 Windows-Ereignis  | Dieser Dienst    | Gestartet | Automatisch     | Lokaler Dienst |  |       |
|                        | 🖓 Windows-Ereignis  | Dieser Dienst    |           | Manuell         | Netzwerkdienst |  |       |
|                        | Windows-Farbsyst    | Vom WcsPlug      |           | Manuell         | Lokaler Dienst |  | ~     |
|                        | Erweitert Standard  |                  |           |                 |                |  | 1     |
|                        |                     |                  |           |                 |                |  |       |

So soll es dann nachher aussehen:

| Q. Dienste             | _                        |                  |           |               |                |          |
|------------------------|--------------------------|------------------|-----------|---------------|----------------|----------|
| Datei Aktion Ansicht ? |                          |                  |           |               |                |          |
| 🗢 🔿 🔲 🗐 🧔              | ) 🛃   🔽 📰   🕨 🔳          | II ID            |           |               |                |          |
| 🔍 Dienste (Lokal)      | Name                     | Beschreibung     | Status    | Starttyp      | Anmelden als   |          |
|                        | 🎑 Windows Installer      | Fügt Anwend      |           | Manuell       | Lokales System |          |
|                        | 🎑 Windows Media C        | Windows Med      |           | Manuell       | Netzwerkdienst |          |
|                        | 🧠 Windows Media C        | Startet und be   |           | Manuell       | Netzwerkdienst |          |
|                        | 🔍 Windows Media P        | Gibt Windows     |           | Manuell       | Netzwerkdienst |          |
|                        | 😪 Windows Module         | Ermöglicht da    | Gestartet | Manuell       | Lokales System |          |
|                        | Windows Presenta         | Optimiert die    |           | Manuell       | Lokaler Dienst |          |
|                        | G Windows Search         | Stellt In        | Gestartet | Automatisch   | Lokales System |          |
|                        | 😪 Windows Update         | Erkennung, H     | Gestartet | Automatisch ( | Lokales System |          |
|                        | 😪 Windows-Audio          | Verwaltet Aud    | Gestartet | Automatisch   | Lokaler Dienst |          |
|                        | Windows-Audio-E          | Verwaltet Aud    | Gestartet | Automatisch   | Lokales System |          |
|                        | Windows-Bilderfa         | Stellt Bilderfas |           | Manuell       | Lokaler Dienst |          |
|                        | 😪 Windows-Biometr        | Mit dem Wind     |           | Manuell       | Lokales System |          |
|                        | 😪 Windows-Dienst f       | Optimiert die    | Gestartet | Automatisch   | Lokaler Dienst |          |
|                        | 😪 Windows-Ereignis       | Dieser Dienst    | Gestartet | Automatisch   | Lokaler Dienst | =        |
|                        | Windows-Ereignis         | Dieser Dienst    |           | Manuell       | Netzwerkdienst |          |
|                        | Windows-Farbsyst         | Vom WcsPlug      |           | Manuell       | Lokaler Dienst | <b>•</b> |
|                        | ∖ Erweitert À Standard / |                  |           |               |                |          |
|                        |                          |                  |           |               |                |          |

Wir wechseln zu den Indizierungsoptionen und stellen fest, dass dieser bereits läuft und Standardpfade hinterlegt sind.

| A Indizierungsoptionen |                                                                               |                  |  |  |  |  |
|------------------------|-------------------------------------------------------------------------------|------------------|--|--|--|--|
|                        | 342 Elemente wurden indiziert                                                 |                  |  |  |  |  |
| Ð                      | Die Indizierungsgeschwindigkeit wurde durch eine Benutzeraktivität reduziert. |                  |  |  |  |  |
| Diese Orte indi        | zieren:                                                                       |                  |  |  |  |  |
| Einbezogene            | Orte                                                                          | Ausschließen     |  |  |  |  |
| Benutzer<br>Offlinedat | teien (USRINGENICO\ajwalter)<br>j                                             | AppData; AppData |  |  |  |  |
| Änderr                 | n 🛞 Erweitert                                                                 | 🚱 Anhalten       |  |  |  |  |
| Wie wird die Su        | iche durch die Indizierung beeinflu                                           | <u>isst?</u>     |  |  |  |  |
| Problembehand          | flung für Suche und Indizierung                                               | Schließen        |  |  |  |  |

## Outlook 2010 – Indizierung aktivieren

Damit auch der Inhalt unseres E-Mail Postfaches indiziert wird, starten wir Outlook.

Outlook wird sofort als neuer Pfad aufgenommen und die Indizierung beginnt.

| & Indizierungsoptionen                                                                                                    |                                                                                                    |  |  |  |  |
|----------------------------------------------------------------------------------------------------|----------------------------------------------------------------------------------------------------|--|--|--|--|
| 554 Elemente wurden indiziert<br>Die Indizierungsgeschwindigkeit                                                                                | 554 Elemente wurden indiziert<br>Die Indizierungsgeschwindigkeit wurde durch eine Benutzeraktivität reduziert. |  |  |  |  |
| Diese Orte indizieren:                                                                                                    |                                                                                                    |  |  |  |  |
| Einbezogene Orte                                                                                                    | Ausschließen                                                                                                   |  |  |  |  |
| <ul> <li>Benutzer</li> <li>Microsoft Outlook (USRINGENICO \ajwalt</li> <li>Offlinedateien (USRINGENICO \ajwalter)</li> <li>Startmenü</li> </ul> | AppData; AppData                                                                                               |  |  |  |  |
| Ändern 🕞 Erweitert<br>Wie wird die Suche durch die Indizierung beeinflu                                                                         | Street Anhalten                                                                                                |  |  |  |  |
| Problembehandlung für Suche und Indizierung                                                                                                    | Schließen                                                                                                    |  |  |  |  |

Je nach Größe des Postfaches kann eine vollständige Indizierung bis zu 12 Stunden dauern. Umso mehr Postfächer existieren umso länger dauert die Indizierung.

An diesem Beispiel erkennen wir die aktive Suche.

| ☑ I IIIIIIIIIIIIIIIIIIIIIIIIIIIIIIIIII                                                                                | Suchtools<br>Ordner Ansicht Suchen                                                 | Posteingang - Joern.Walter2@ingeni                                                                              | co.com - Microsoft Outlook                                                       |                                 | ×                                                                                                    | 3 |
|----------------------------------------------------------------------------------------------------|------------------------------------------------------------------------------------|----------------------------------------------------------------------------------------------------|----------------------------------------------------------------------------------|---------------------------------|----------------------------------------------------------------------------------------------------|---|
| Alle<br>E-Mail-Elemente<br>Bereich                                                                                    | Von Betreff Hat Kategorisiert Anlagen Verfeir                                      | Diese Woche      V Gekennzeichnet     Gesendet an      V      Wichtig     Ungelesen     H     Weitere      nern | Zuletzt verwendete<br>Suchvorgänge *<br>Optionen                                 | Suche<br>schließen<br>Schließen |                                                                                                    |   |
| <ul> <li>✓ Favoriten</li> <li>✓ Posteingang (25)</li> <li>✓ Gesendete Objekte</li> <li>✓ Gelöschte Objekte</li> </ul> | lipp Anordnen nach: Datum Neu nach a                                               | WG: emails komm<br>att Chipp, Bettina < Be<br>Gesendet: Mo14.07.2014<br>An: ajwalter                            | <b>en nicht an</b><br>ttina. <mark>Lipp</mark> @nc.ingenico.<br><sup>09:18</sup> | com>                            | <ul> <li>Dezember 2014</li> <li>Mo Di Mi Do Fr Sa So</li> <li>24 25 26 27 28 29 30</li> <li>1 2 3 4 5 6 7</li> <li>8 9 10 11 12 13 14</li> </ul> |   |
| Joern.Walter2@ingenico.com                                                                                            | Lipp, Bettina 14.07.2014<br>WG: emails kommen nicht an<br>Lipp, Bettina 10.07.2014 | Cc                                                                                                    | alter,                                                                           |                                 | 15 16 17 18 19 20 21<br>22 23 24 25 26 27 28<br>29 30 31 1 2 3 4                                                                                 |   |